# 自然人憑證申請電子稅務文件使用說明

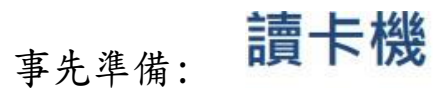

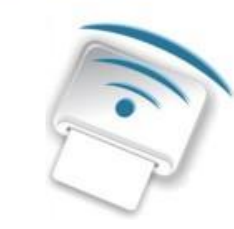

各類憑證說明:

申請憑證請依種類至各憑證管理中心辦理。

個人: 內政部自然人憑證

公司行號:經濟部工商憑證

組織及團體: 國家發展委員會組織及團體憑證

(註:申請單位:學校、財團法人、社團法人、行政法人、執行業務事務所及其他組織 或團體)第一次使用憑證登入,必須先安裝需要的元件,請由這裡<u>下載</u>安裝。 請使用者務必下載 <u>HiCOS 卡片管理工具,</u>並且使用 HiCOS 最新版本,方能完整支援相關憑證 之讀取使用,以避免用戶 PIN 碼被鎖或是無法使用之情事發生。

健保卡:使用前,請先完成健保卡註冊、瀏覽器設定及安裝必要元件等程序,相關資訊 及設定方式請連結至<u>健保卡網路服務註冊網站</u>查詢,並依照健保卡網路註冊網站上所 提供的「電腦環境說明」完成電腦環境檢測及設定。

開始使用

插入讀卡機

使用者接上讀卡機插入適用憑證/健保卡

連結財政部稅務入口網:<u>https://www.etax.nat.gov.tw/etwmain</u>

## 1. 點選線上服務"電子稅務文件", 2. 點選線上申請。

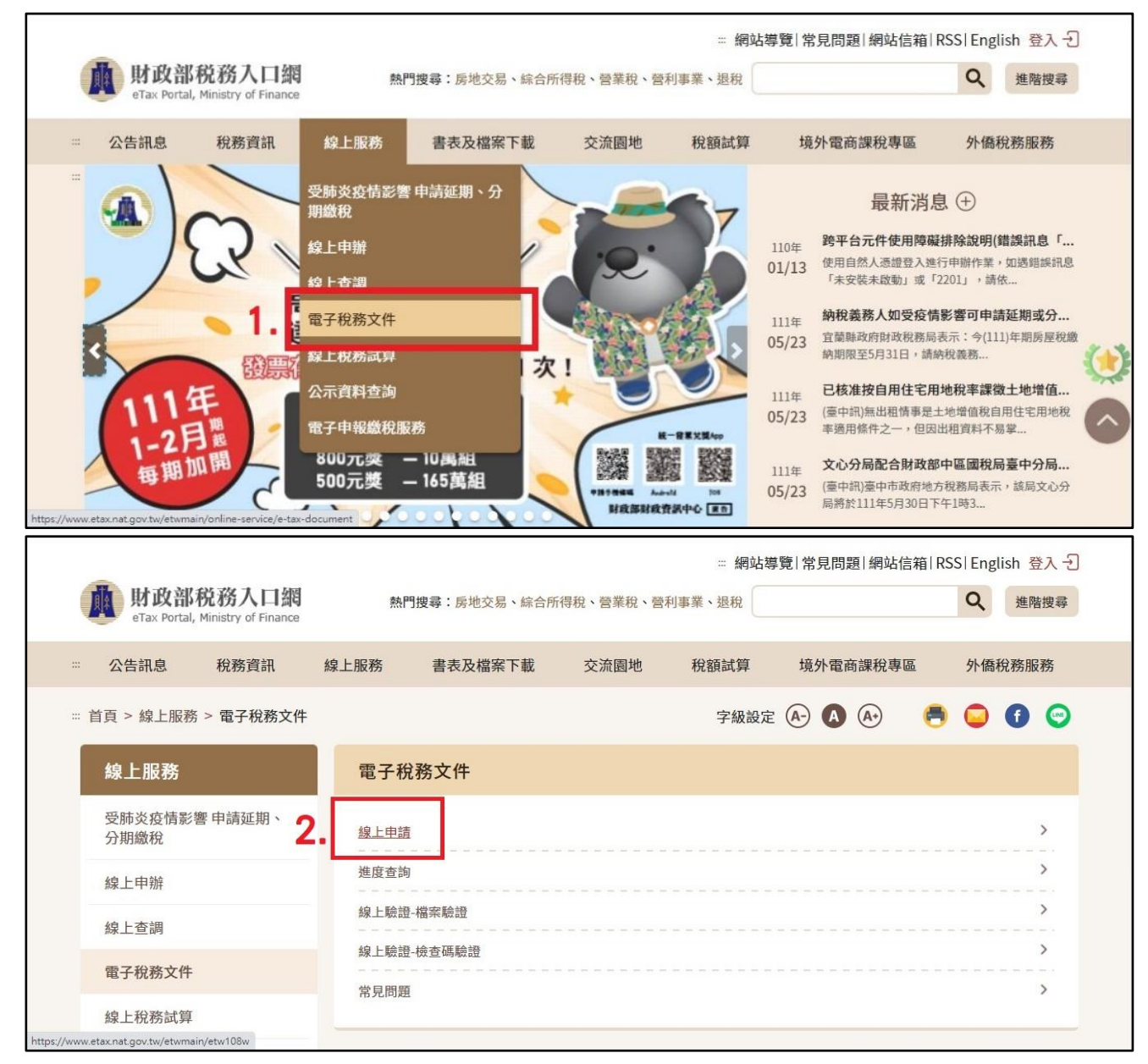

#### 3. 點選稅務行政,按下搜尋。

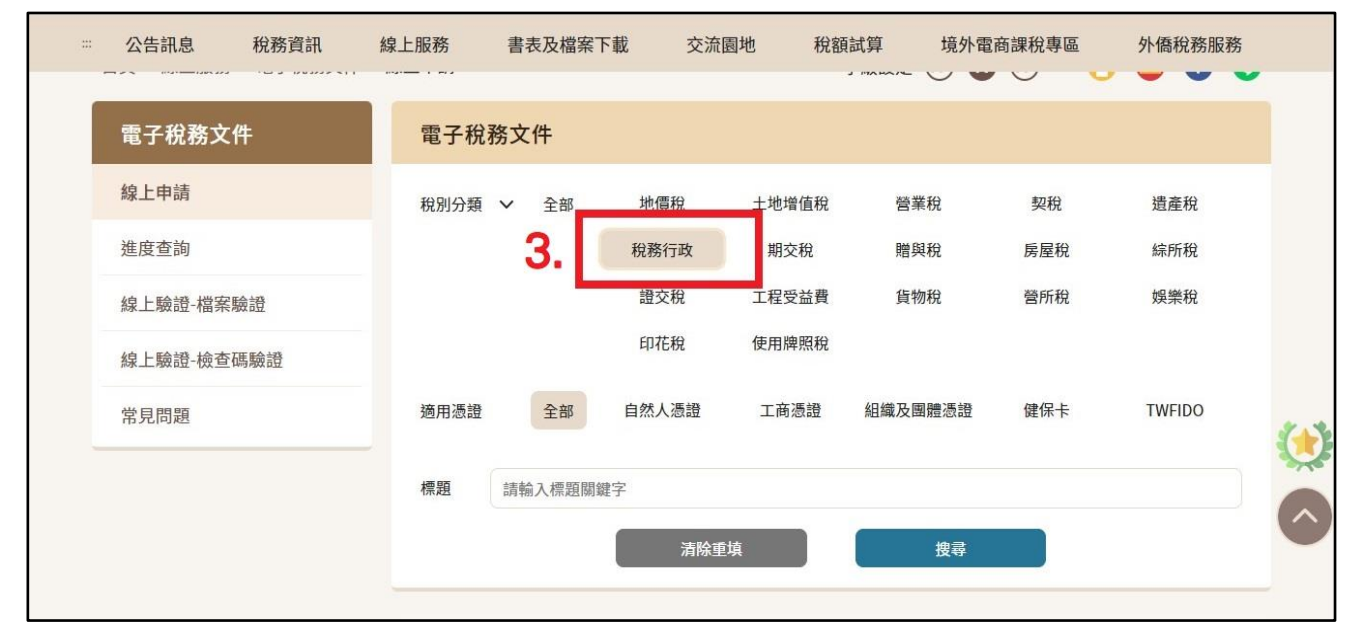

4. 個別點選財產資料or個人所得資料。

| <br>公告訊息 | 稅務資訊 | 線上服務                 | 書表及檔案下載                     | 交流園地           | 稅額試算 | 境外電商課稅專區 | 外僑稅務服務 |  |
|----------|------|----------------------|-----------------------------|----------------|------|----------|--------|--|
|          | Λ    | 】 搜尋結<br>財產資料<br>自然人 | <b>告果</b><br>憑證 (工商憑證) (個   | 探卡)(TWFIDO     | )    | 税務行政     |        |  |
|          |      | 個人所得                 | 資料(綜合所得稅各類所得<br>憑證) 健保卡 TWI | ₿資料清單)<br>FIDO |      | 稅務行政     |        |  |
|          |      | 申請核發                 | 無違章欠稅證明(地方稅)<br>憑證<br>工商憑證  | 組織及團體憑證        | 健保卡  | 税務行政     |        |  |
|          |      | 申請核發                 | 無違章欠稅證明(國稅)<br>憑證 工商憑證 個    | 保卡 TWFIDO      | )    | 稅務行政     |        |  |
|          |      | 綜所稅及                 | 房地合一税繳納、欠稅及                 | 退稅紀錄           |      | 税務行政     |        |  |

## 5. 自然人憑證資料驗證。

| 公告訊息                                                                                                    | 稅務資訊                                                        | 線上服務                                                                                                    | 書表及檔案下載                                                                                                    | 交流園地                                                                                                    | 稅額試算                                                                                                    | 境外電商課稅專區                                                                              | 外僑稅務服務                                                                                                    |
|----------------------------------------------------------------------------------------------------|-------------------------------------------------------------|----------------------------------------------------------------------------------------------------|----------------------------------------------------------------------------------------------------|----------------------------------------------------------------------------------------------------|----------------------------------------------------------------------------------------------------|---------------------------------------------------------------------------------------|----------------------------------------------------------------------------------------------------|
|                                                                                                    | 自然                                                          | 人憑證登入                                                                                                    |                                                                                                    |                                                                                                    |                                                                                                    |                                                                                       | _                                                                                                    |
|                                                                                                    | * 🐣                                                         | F127965668                                                                                                    |                                                                                                    |                                                                                                    |                                                                                                    |                                                                                       |                                                                                                    |
| 5.                                                                                                    | * 🕞                                                         |                                                                                                    |                                                                                                    |                                                                                                    |                                                                                                    |                                                                                       |                                                                                                    |
|                                                                                                    | * @                                                         | MWRWJN                                                                                                    | M                                                                                                    | wrwjn                                                                                                    | 5                                                                                                    |                                                                                       | (*)                                                                                                    |
|                                                                                                    |                                                             |                                                                                                    |                                                                                                    | 登入                                                                                                    |                                                                                                    |                                                                                       |                                                                                                    |
|                                                                                                    | 注意事項<br>1. 需使用<br>2. 使用前                                    | 6<br>用憑證IC卡與讀卡機。<br>前需先申請憑證,申請過                                                                                                    | 贾證請依種類至各憑證管     []                                                                                                    | 甲中心辦理。                                                                                                    |                                                                                                    |                                                                                       |                                                                                                    |
|                                                                                                    |                                                             |                                                                                                    |                                                                                                    |                                                                                                    |                                                                                                    |                                                                                       |                                                                                                    |
|                                                                                                    |                                                             | 4. 方式:以自動                                                                                                    | 2017日建设之 <u>了500</u> 0000<br>化機器或其他非自動化之                                                                                                    | 利用方式。                                                                                                    |                                                                                                    | sh                                                                                    | <b>▲</b> F12796****您好!▼                                                                                             |
| 前<br>財政部<br>eTax Portal,                                                                                                    | 税務入<br>Ministry o                                           | <ol> <li>4. 方式:以自動</li> <li>(四)依據「個人資業</li> <li>1. 得向本單位查</li> <li>2. 若您的個人資業</li> <li>3. 得向本單位資素</li> </ol>                                                                                                    | 2000日1122213000000<br>化機器或其他非自動化之<br>以保護法」第三條規定,<br>鉤、請求閱覽或請求製給<br>以有仁何異動,得向本單<br>以信止菌集、處理部利用                                                                                                    | 利用方式。<br>您得就個人資料依法<br>複製本。<br>位請求補充或更正<br>及請求補於,但因                                                                                           | 去行使下列權利:<br>,使其保持正確、最<br>*問位執行公務所。                                                                                        | sh<br>最新及完整。<br>X语表,大雷位得拒码                                                            | ▲F12796****您好! <del>▼</del><br>Q、 進階搜尋                                                                              |
|                                                                                                    | 税務入<br>Ministry o<br>稅務ī                                    | <ol> <li>5. 53.8 · FF-E</li> <li>4. 方式:以自動</li> <li>(四)依據「個人資料</li> <li>1. 得向本單位查</li> <li>2. 若您的個人資</li> <li>3. 得向本單位請:<br/>之。</li> </ol>                                                                                                    | 4.保護或其他非自動化之<br>科保護法」第三條規定,<br>鉤、請求閱覽或請求製給<br>料有任何異動,得向本單<br>求停止蒐集、處理或利用                                                                                                    | 利用方式。<br>您得就個人資料依況<br>複製本。<br>位請求補充或更正<br>及請求删除,但因                                                                                           | 去行使下列權利:<br>,使其保持正確、量<br>本單位執行公務所必                                                                                        | sh<br>最新及完整。<br>必須者,本單位得拒絕<br>聶                                                       | ♣F12796****您好! ▼ Q 進階搜尋 外僑稅務服務                                                                                      |
| <b>     护政部</b><br>eTax Portal,<br># 公告訊息 # 首頁 > 線上服務                                                                                                    | 税務入<br>Ministry o<br>税務1<br>; > 電子;                         | <ul> <li>4. 方式:以自動</li> <li>4. 方式:以自動</li> <li>(四)依據「個人資料</li> <li>1. 得向本單位查</li> <li>2. 若您的個人資料</li> <li>3. 得向本單位請:之。</li> <li>(五)您可自由選擇類關股務。</li> </ul>                                                                                                    | 2000日11日22日300000<br>化機器或其他非自動化之<br>以保護法」第三條規定,<br>約、請求閱覽或請求製給<br>料存任何異動,得向本單<br>求停止蒐集、處理或利用<br>是否提供相關個人資料,                                                                                                    | 利用方式。<br>您得就個人資料依決<br>複製本。<br>位請求補充或更正<br>及請求刪除,但因<br>推您若拒絕提供相關                                                                              | 去行使下列權利:<br>,使其保持正確、量<br>本單位執行公務所必<br>                                                                                    | sh<br>最新及完整。<br>必須者,本單位得拒絕<br>五                                                       | <ul> <li>▲F12796****您好! ~</li> <li>Q. 進階搜尋</li> <li>外僑稅務服務</li> <li>● ● ● ● ● ●</li> </ul>                          |
|                                                                                                    | 税務入<br>Ministry o<br>税務ī<br>; > 電子;<br>四                    | <ul> <li>4. 方式:以自動</li> <li>4. 方式:以自動</li> <li>(四)依據「個人資業</li> <li>1. 得向本單位查</li> <li>2. 若您的個人資資</li> <li>3. 得向本單位請:<br/>之。</li> <li>(五)您可自由選擇疑<br/>關服務。</li> <li>、您持本系統產製具系<br/>之紙本資料約預其他</li> <li>(五) 從方本系統產製具系</li> </ul>                                                                                                    | 化機器或其他非自動化之<br>斗保護法」第三條規定,                                                                                                    | 利用方式。<br>您得就個人資料依決<br>複製本。<br>位請求補充或更正及<br>蔬求刪除,但因<br>推您若拒絕提供相關<br>牛(PDF檔及簽章檔<br>,請協助提供您設設<br>潤電子稅務文件之紙                                      | 去行使下列權利:<br>,使其保持正確、量<br>本單位執行公務所必<br>劇個人資料,本單位<br>,不論是否提示上開<br>定之文件保全密碼<br>可2/2/                                         | sh<br>受新及完整。<br>必須者,本單位得拒絕<br>工將無法提供相<br>動文件自行列印<br>予需用機關(構)以<br>您協助提供 電子             | <ul> <li>▲F12796****您好!▼</li> <li>Q 進階搜尋</li> <li>外僑稅務服務</li> <li>● ● ● ● ●</li> </ul>                              |
|                                                                                                    | 税務)<br>Ministry o<br>稅務ī<br>; > 電子;<br>四                    | <ul> <li>4. 方式:以自動</li> <li>4. 方式:以自動</li> <li>(四)依據「個人資料</li> <li>1. 得向本單位查</li> <li>2. 若您的個人資</li> <li>3. 得向本單位請:<br/>之。</li> <li>(五)您可自由選擇及<br/>關服務。</li> <li>、您持本系統產製具利<br/>之紙本資料)向其他</li> <li>開啟電子稅務文件和</li> <li>稅務文件之檢查碼及</li> <li>https://www.etax.</li> </ul>                                                                                                    | 化機器或其他非自動化之<br>與保護法」第三條規定,<br>約、請求閱覽或請求製給<br>料有任何異動,得向本單<br>之不<br>之不是供相關個人資料,<br>有電子簽章之電子稅務交付<br>機關(構)申辦他項業務時<br>當(PDF);倘您僅出示上開<br>及文件保全密碼,俾利需)<br>nat.gov.tw/etwmain)進                                                                      | 利用方式。<br>您得就個人資料依況<br>複製本。<br>位請求補充或更正<br>及請求刪除,但因況<br>推您若拒絕提供相關<br>件(PDF檔及簽章檔<br>,請協助提供您設<br>電子稅務文件之紙<br>司機關(補)至稅務入<br>行文件下載及線上戰            | 去行使下列權利:<br>,使其保持正確、量<br>本單位執行公務所必<br>劇個人資料,本單位<br>,不論是否提示上開<br>定之文件保全密碼引<br>本資料申辦時,請<br>,口網(<br>意證。                      | sh<br>必须者,本單位得拒絕<br>亞將無法提供相<br>B文件自行列印<br>予需用機關(構)以<br>您協助提供電子                        | <ul> <li>▲F12796****您好! ▼</li> <li>▲ 進階搜尋</li> <li>外僑稅務服務</li> <li>● ● ● ● ●</li> </ul>                             |
|                                                                                                    | 税務)<br>Ministry o<br>稅務ī<br>; > 電子i<br>件                    | <ul> <li>4. 方式:以自動</li> <li>4. 方式:以自動</li> <li>4. 方式:以自動</li> <li>(四)依據「個人資料</li> <li>1. 得向本單位查</li> <li>2. 若您的個人資</li> <li>3. 得向本單位請:<br/>之。</li> <li>(五)您可自由選擇獎</li> <li>(五)您可自由選擇獎</li> <li>(五)您可自由選擇</li> <li>(五)您可由的</li> <li>(五)您可由</li> <li>(五)您可由</li> <li>(五)您可由</li> <li>(五)您可由</li> <li>(五)您可由<!--</td--><td>化機器或其他非自動化之<br/>以保護法」第三條規定,<br/>約、請求閱覽或請求製證<br/>或請求閱覽或請求製證<br/>或請求閱覽或請求製給<br/>以有任何異動,得向本單<br/>素<br/>成一個人資料,<br/>行電子簽章之電子稅務文件<br/>機關(構)申辦他項業務時<br/>當(PDF);倘您僅出示上開<br/>及文件保全密碼,俾利需)<br/>nat.gov.tw/etwmain)進<br/>子簽章之電子稅務文件係、<br/>如有寶改、偽造情事,將</td><td>利用方式。<br/>您得就個人資料依況<br/>複製本。<br/>位這款花充或更正<br/>及請求刪除,但因<br/>推您若拒絕提供相關<br/>,請協助提供您設<br/>清電子稅務文件之紙<br/>刊機關(構)至稅務入<br/>行文件下載及線上影<br/>衣據核發營目電腦紙<br/>依法究辦。</td><td>去行使下列權利:<br/>,使其保持正確、量<br/>本單位執行公務所必<br/>期個人資料,本單位<br/>,不論是否提示上開<br/>定之文件保全密碼<br/>本資料申辦時,請約<br/>,口綱(<br/>意證。<br/>已錄產製,若對核發</td><td>sh<br/>受新及完整。<br/>必須者,本單位得拒絕<br/>」將無法提供相<br/>動文件自行列印<br/>予需用機關(構)以<br/>您協助提供 電子<br/>討內容有疑義,請</td><td><ul> <li>▲ F12796****您好! ~</li> <li>▲ 進階搜尋</li> <li>外僑稅務服務</li> <li>● ● ● ● ●</li> </ul></td></li></ul>                                               | 化機器或其他非自動化之<br>以保護法」第三條規定,<br>約、請求閱覽或請求製證<br>或請求閱覽或請求製證<br>或請求閱覽或請求製給<br>以有任何異動,得向本單<br>素<br>成一個人資料,<br>行電子簽章之電子稅務文件<br>機關(構)申辦他項業務時<br>當(PDF);倘您僅出示上開<br>及文件保全密碼,俾利需)<br>nat.gov.tw/etwmain)進<br>子簽章之電子稅務文件係、<br>如有寶改、偽造情事,將                | 利用方式。<br>您得就個人資料依況<br>複製本。<br>位這款花充或更正<br>及請求刪除,但因<br>推您若拒絕提供相關<br>,請協助提供您設<br>清電子稅務文件之紙<br>刊機關(構)至稅務入<br>行文件下載及線上影<br>衣據核發營目電腦紙<br>依法究辦。    | 去行使下列權利:<br>,使其保持正確、量<br>本單位執行公務所必<br>期個人資料,本單位<br>,不論是否提示上開<br>定之文件保全密碼<br>本資料申辦時,請約<br>,口綱(<br>意證。<br>已錄產製,若對核發         | sh<br>受新及完整。<br>必須者,本單位得拒絕<br>」將無法提供相<br>動文件自行列印<br>予需用機關(構)以<br>您協助提供 電子<br>討內容有疑義,請 | <ul> <li>▲ F12796****您好! ~</li> <li>▲ 進階搜尋</li> <li>外僑稅務服務</li> <li>● ● ● ● ●</li> </ul>                            |
|                                                                                                    | <b>税務入</b><br>Ministry o<br>税務ī<br>; > 電子;<br>件<br>五        | <ul> <li>4. 方式:以自動</li> <li>4. 方式:以自動</li> <li>(四)依據「個人資料</li> <li>1. 得向本單位查</li> <li>2. 若您的個人資料</li> <li>3. 得向本單位請:<br/>之。</li> <li>(五)您可自由選擇與</li> <li>(五)您可自由選擇與</li> <li>(五)您可自由認知</li> <li>(五)您可自由認知</li> <li>(五)您可自由認知</li> <li>(五)您可自由認知</li> <li>(五)您可自由認知</li> <li>(五)您可自由認知</li> <li>(五)您可自由認知</li> <li>(五)您可自由認知</li> <li>(五)您可自由認知</li> <li>(五)您可自由認知</li> <li>(五)您可自由認知</li> <li>(五)您可自由認知</li> <li>(五)您可自由認知</li> <li>(五)您可自由認知</li> <li>(五)您可由</li> <li>(五)您可由</li> <li>(五)您可由</li> <li>(五)您可由</li> <li>(五)您可由</li> <li>(五)您可由</li> <li>(五)您可由</li> <li>(五)您可由</li> <li>(五)您可由</li> <li>(五)您可由</li> <li>(五)您可由</li> <li>(五)您可由</li> <li>(五)您可由</li> <li>(五)您可由<td>化機器或其他非自動化之<br/>以保護法」第三條規定,<br/>約、請求閱覽或請求製<br/>實或請求製賣或請求製<br/>將有任何異動,得向本單<br/>求停止蒐集、處理或利用<br/>是否提供相關個人資料,<br/>有電子簽章之電子稅務文件<br/>機關(構)申辦他項業務時<br/>當(PDF);倘您僅出示上開<br/>及文件保全密碼,俾利需)<br/>nat.gov.tw/etwmain)進<br/>子簽章之電子稅務文件係打<br/>如有寬改、偽造情事,將<br/>義私權聲明,可造訪本綱约</td><td>利用方式。<br/>您得就個人資料依決<br/>複製本。<br/>位請求而充或更正<br/>及請求刪除,但因<br/>推您若拒絕提供相關<br/>件(PDF檔及簽章檔<br/>)電子稅將文件之紙<br/>用機關(構)至稅務入<br/>行文件下載及線上動<br/>依法究辦。<br/>站 隱私權聲明 取得</td><td>去行使下列權利:<br/>,使其保持正確、量<br/>本單位執行公務所必<br/>個個人資料,本單位<br/>,不論是否提示上開<br/>定之文件保全密碼<br/>,口網(<br/>意證。<br/>己錄產製,若對核發<br/>相關資訊。</td><td>sh<br/>影新及完整。<br/>必須者,本單位得拒絕<br/>此將無法提供相<br/>動文件自行列印<br/>予需用機關(構)以<br/>您協助提供 電子<br/>於內容有疑義,請</td><td><ul> <li>▲ F12796****您好! ~</li> <li>▲ 進階搜尋</li> <li>外僑稅務服務</li> <li>● ● ● ● ● ● ● ● ● ● ● ● ● ● ● ● ● ● ●</li></ul></td></li></ul> | 化機器或其他非自動化之<br>以保護法」第三條規定,<br>約、請求閱覽或請求製<br>實或請求製賣或請求製<br>將有任何異動,得向本單<br>求停止蒐集、處理或利用<br>是否提供相關個人資料,<br>有電子簽章之電子稅務文件<br>機關(構)申辦他項業務時<br>當(PDF);倘您僅出示上開<br>及文件保全密碼,俾利需)<br>nat.gov.tw/etwmain)進<br>子簽章之電子稅務文件係打<br>如有寬改、偽造情事,將<br>義私權聲明,可造訪本綱约 | 利用方式。<br>您得就個人資料依決<br>複製本。<br>位請求而充或更正<br>及請求刪除,但因<br>推您若拒絕提供相關<br>件(PDF檔及簽章檔<br>)電子稅將文件之紙<br>用機關(構)至稅務入<br>行文件下載及線上動<br>依法究辦。<br>站 隱私權聲明 取得 | 去行使下列權利:<br>,使其保持正確、量<br>本單位執行公務所必<br>個個人資料,本單位<br>,不論是否提示上開<br>定之文件保全密碼<br>,口網(<br>意證。<br>己錄產製,若對核發<br>相關資訊。             | sh<br>影新及完整。<br>必須者,本單位得拒絕<br>此將無法提供相<br>動文件自行列印<br>予需用機關(構)以<br>您協助提供 電子<br>於內容有疑義,請 | <ul> <li>▲ F12796****您好! ~</li> <li>▲ 進階搜尋</li> <li>外僑稅務服務</li> <li>● ● ● ● ● ● ● ● ● ● ● ● ● ● ● ● ● ● ●</li></ul> |
| <ul> <li> <b>b</b> 助政部。<br/>eTax Portal,<br/>:= 公告訊息<br/>:= 首頁 &gt; 線上服務<br/>電子稅務文<br/>線上申請<br/>進度查詢<br/>線上驗證-檔案<br/>線上驗證-檔案<br/>線上驗證-檢查         </li> </ul> | <b>税務入</b><br>Ministry o<br>税務ī<br>; > 電子;<br>件<br>工<br>憲驗證 | <ul> <li>4. 方式:以自動</li> <li>4. 方式:以自動</li> <li>(四)依據「個人資料</li> <li>1. 得向本單位查</li> <li>2. 若您的個人資料</li> <li>3. 得向本單位請:<br/>之。</li> <li>(五)您可自由選擇獎</li> <li>(五)您可自由選擇獎</li> <li>(五)您可自由選擇</li> <li>(五)您可自由選擇</li> <li>(五)您可由自由選擇獎</li> <li>(五)您可由自由選擇</li> <li>(五)您可由自由認知意</li> <li>(五)您可由自由認知意</li> <li>(五)您可由自由認知意</li> <li>(五)您可由自由認知意</li> <li>(五)您可由自由認知意</li> <li>(五)您可由自由認知意</li> <li>(五)您</li> <li>(五)您<td>化機器或其他非自動化之<br/>以保護法」第三條規定,<br/>約、請求閱覽或請求製給<br/>財有任何異動,得向本單<br/>素。處理或利用<br/>是否提供相關個人資料,<br/>有電子簽章之電子稅務文件<br/>機關(構)申辦他項業務時<br/>當(PDF);倘您僅出示上開<br/>及文件保全密碼,俾利需)<br/>mat.gov.tw/etwmain)進<br/>子簽章之電子稅務文件係打<br/>如有寬改、偽造情事,將<br/>養私權聲明,可造訪本綱如<br/>7</td><td>利用方式。<br/>您得就個人資料依法<br/>複製本。<br/>位請求帶於,但因;<br/>性您若拒絕提供相關<br/>件, 請協助機文件之紙<br/>1環子稅務入件之紙<br/>行文件下載及線上對<br/>太據核發當日電腦編<br/>依法究辦。<br/>站 隱私權聲明 取得</td><td>去行使下列權利:<br/>,使其保持正確、量<br/>本單位執行公務所必<br/>個個人資料,本單位<br/>,不論是否提示上開<br/>定之文件保全密碼<br/>本資料申辦時,請<br/>,口網(<br/>合證。<br/>已錄產製,若對核發<br/>相關資訊。</td><td>sh<br/>影新及完整。<br/>必須者,本單位得拒絕<br/>此將無法提供相<br/>動文件自行列印<br/>予需用機關(構)以<br/>您協助提供 電子<br/>於內容有疑義,請</td><td><ul> <li>▲ F12796****您好! ~</li> <li>▲ 進階搜尋</li> <li>外僑稅務服務</li> <li>● ● ● ● ● ● ● ● ● ● ● ● ● ● ● ● ● ● ●</li></ul></td></li></ul>         | 化機器或其他非自動化之<br>以保護法」第三條規定,<br>約、請求閱覽或請求製給<br>財有任何異動,得向本單<br>素。處理或利用<br>是否提供相關個人資料,<br>有電子簽章之電子稅務文件<br>機關(構)申辦他項業務時<br>當(PDF);倘您僅出示上開<br>及文件保全密碼,俾利需)<br>mat.gov.tw/etwmain)進<br>子簽章之電子稅務文件係打<br>如有寬改、偽造情事,將<br>養私權聲明,可造訪本綱如<br>7             | 利用方式。<br>您得就個人資料依法<br>複製本。<br>位請求帶於,但因;<br>性您若拒絕提供相關<br>件, 請協助機文件之紙<br>1環子稅務入件之紙<br>行文件下載及線上對<br>太據核發當日電腦編<br>依法究辦。<br>站 隱私權聲明 取得            | 去行使下列權利:<br>,使其保持正確、量<br>本單位執行公務所必<br>個個人資料,本單位<br>,不論是否提示上開<br>定之文件保全密碼<br>本資料申辦時,請<br>,口網(<br>合證。<br>已錄產製,若對核發<br>相關資訊。 | sh<br>影新及完整。<br>必須者,本單位得拒絕<br>此將無法提供相<br>動文件自行列印<br>予需用機關(構)以<br>您協助提供 電子<br>於內容有疑義,請 | <ul> <li>▲ F12796****您好! ~</li> <li>▲ 進階搜尋</li> <li>外僑稅務服務</li> <li>● ● ● ● ● ● ● ● ● ● ● ● ● ● ● ● ● ● ●</li></ul> |

| 8.填入各項資料,個人所得資料☑勾選年份 | c |
|----------------------|---|
|----------------------|---|

| <b>財政部税</b><br>eTax Portal, Min | 務入口網<br>istry of Finance | 熱門           | 要尋:房地交易、綜合 | 合所得稅、營業稅、營秣 | り事業、退稅      |         | Q        | 進階搜尋 |
|---------------------------------|--------------------------|--------------|------------|-------------|-------------|---------|----------|------|
| ₩ 公告訊息 ;                        | 稅務資訊 約                   | 泉上服務         | 書表及檔案下載    | 交流園地        | 稅額試算        | 境外電商課稅專 | 區 外僑種    | 兌務服務 |
| ⅲ 首頁 > 線上服務 >                   | 電子稅務文件 > ;               | 線上申請         |            |             | 字級設定        | A- A A- | <b>e</b> | 6 🕤  |
| 電子稅務文件                          |                          | 個人所有         | 得資料(綜合所    | 得稅各類所得資為    | 料清單)        |         |          |      |
| 線上申請                            |                          | <b>●</b> 申辦資 | 訊          |             |             |         |          |      |
| 進度查詢                            | 8                        | * 納稅義        | 務人名稱       | 陳建穎         |             |         |          |      |
| 線上驗證-檔案驗讀                       | ₫                        | * 納稅事        | 務人統一編號     | F12796      |             |         |          |      |
| 線上驗證-檢查碼關                       | <b>魚證</b>                | * 起訖年        | 度          | 106 107     | 108 🔽 109 🔽 | 110     |          |      |
| 常見問題                            |                          |              |            |             |             |         |          |      |
|                                 |                          | 使用機          | 覇/申請用途     |             |             |         |          |      |

## 9. 使用機關☑勾選其他,填入"新北城鄉局"。

| 公告訊息      | 稅務資訊       | 線上服務                           | 書表及檔案下載                                                                            | 交流園地 稅額試算                                                                 | 境外電商課稅專區                                                     | 外僑稅務服務 |
|-----------|------------|--------------------------------|------------------------------------------------------------------------------------|---------------------------------------------------------------------------|--------------------------------------------------------------|--------|
| ···· 公告訊息 | 稅務資訊<br>9. | 線上服務<br>使用機關<br>申請用途<br>* 使用機關 | 書表及檔案下載<br>)/申請用法<br>①貸款<br>①税務<br>②商業<br>②戶政機關<br>②社會局(處)<br>③都市發展局(店)<br>②建設局(處) | 交流園地 稅額試算<br>補助<br>法務<br>其他 勾選必填<br>地政機關<br>鄉鎮市區公所<br>處) 環境保護局(處)<br>法院   | 境外電商課稅專區<br>過戶<br>保險<br>監理機關<br>經濟發展局(處)<br>住宅發展局(處)<br>金融機構 | 外僑稅務服務 |
|           |            | ┃聯絡人資                          | □ 國稅局<br>□ 內政部<br>□ 基金會、協會<br>體                                                    | <ul> <li>地方稅捐稽徵機關</li> <li>教育部</li> <li>或團</li> <li>✓ 其他 新北城鄉局</li> </ul> | <ul> <li>□ 國有財產署</li> <li>□ 學校</li> </ul>                    |        |

#### 10.填寫聯絡人資料,需要E-mail驗證。

| <br>稅務資訊 | 泉上服務 書    | 表及檔案下載 | 交流園地                | 稅額試算 | 境外電商課稅  | 專區 外僑稅務服務 |  |
|----------|-----------|--------|---------------------|------|---------|-----------|--|
|          | 聯絡人資訊     |        |                     |      |         |           |  |
|          | *圖形驗證碼    |        | TJNLZB              | R    | Faqt 9G | 5 0       |  |
|          | *聯絡人Email |        | ttps60907@hotmail.c | com  | 寄送驗證信   |           |  |
|          |           |        | 請至信箱收取驗證碼           |      |         |           |  |
| 10.      | * 信件驗證碼   |        | saoS6j<br>驗證成功      |      | 版證      |           |  |
|          | * 聯絡人     |        | 陳建穎                 |      | 一同申請人   |           |  |
|          | * 聯絡人電話   |        | 區號 - 號碼             |      | 分機      |           |  |
|          |           |        | 0931379309          |      |         |           |  |
|          |           |        |                     |      |         |           |  |
|          | 文件保令      | 6h FB  |                     |      |         |           |  |

## 11. 點選"我要申辦", 12. 點選"確定"。

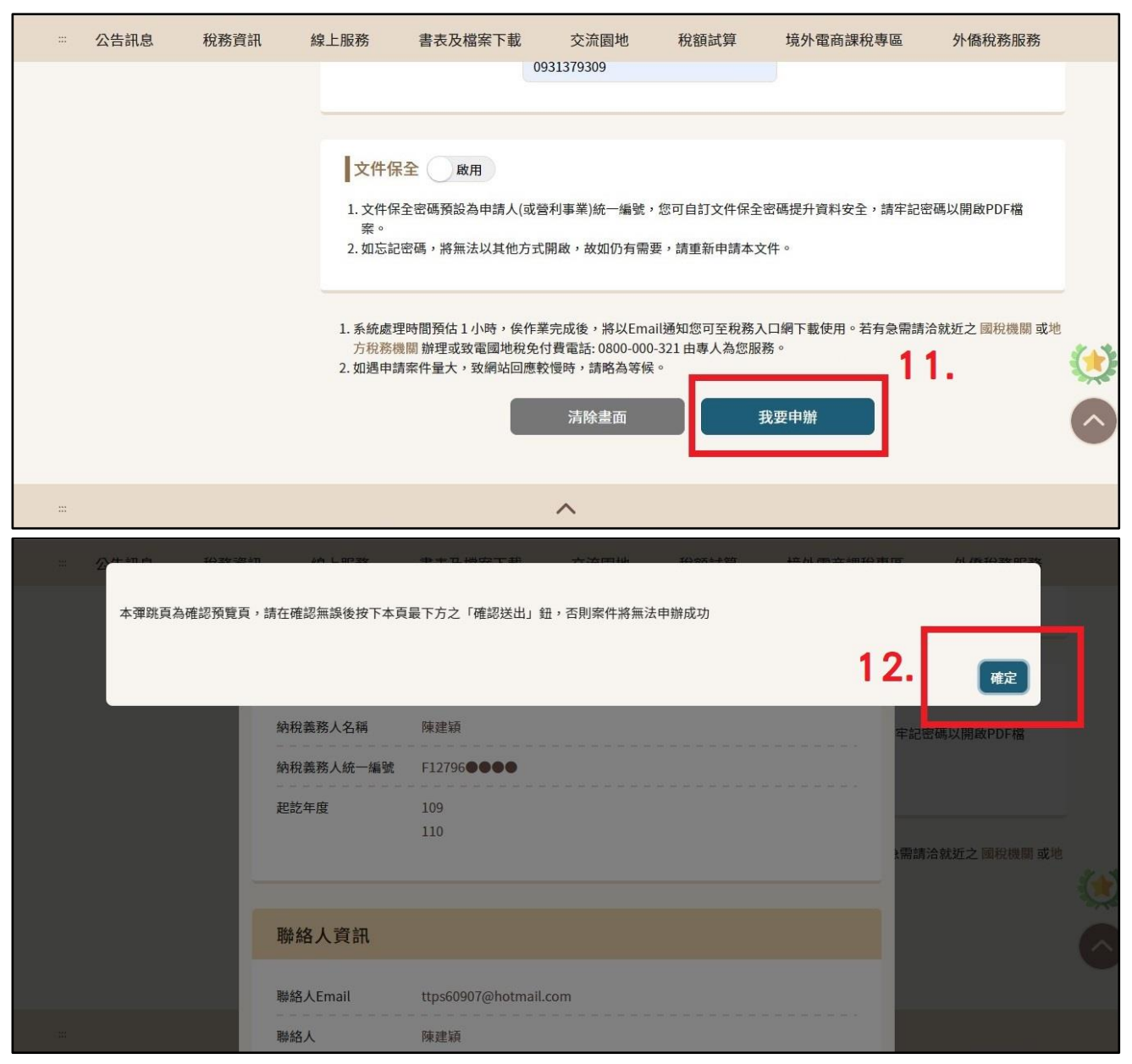

## 13. 檢查申請資料,確認無誤按"確認送出"。

| ※ 公告訊息 税務員 | <b>13.</b> 個人所得 | 資料(綜合所得稅各類所得資料清單)                            | × | 虽 外僑稅務服務               |     |
|------------|-----------------|----------------------------------------------|---|------------------------|-----|
|            | 基本資訊            |                                              |   |                        |     |
|            | 納稅義務人名稱         | 陳建潁                                          |   | 牢記密碼以開啟PDF檔            |     |
|            | 納稅義務人統一編號<br>   | F12796 • • • • • • • • • • • • • • • • • • • |   |                        |     |
|            |                 | 110                                          |   | <b>:需請洽就近之 國稅機關 或地</b> | 3.1 |
|            | 聯絡人資訊           |                                              |   |                        |     |
|            | 聯絡人Email        | ttps60907@hotmail.com                        |   |                        |     |
| =          | 聯絡人             | 陳建穎                                          |   |                        |     |

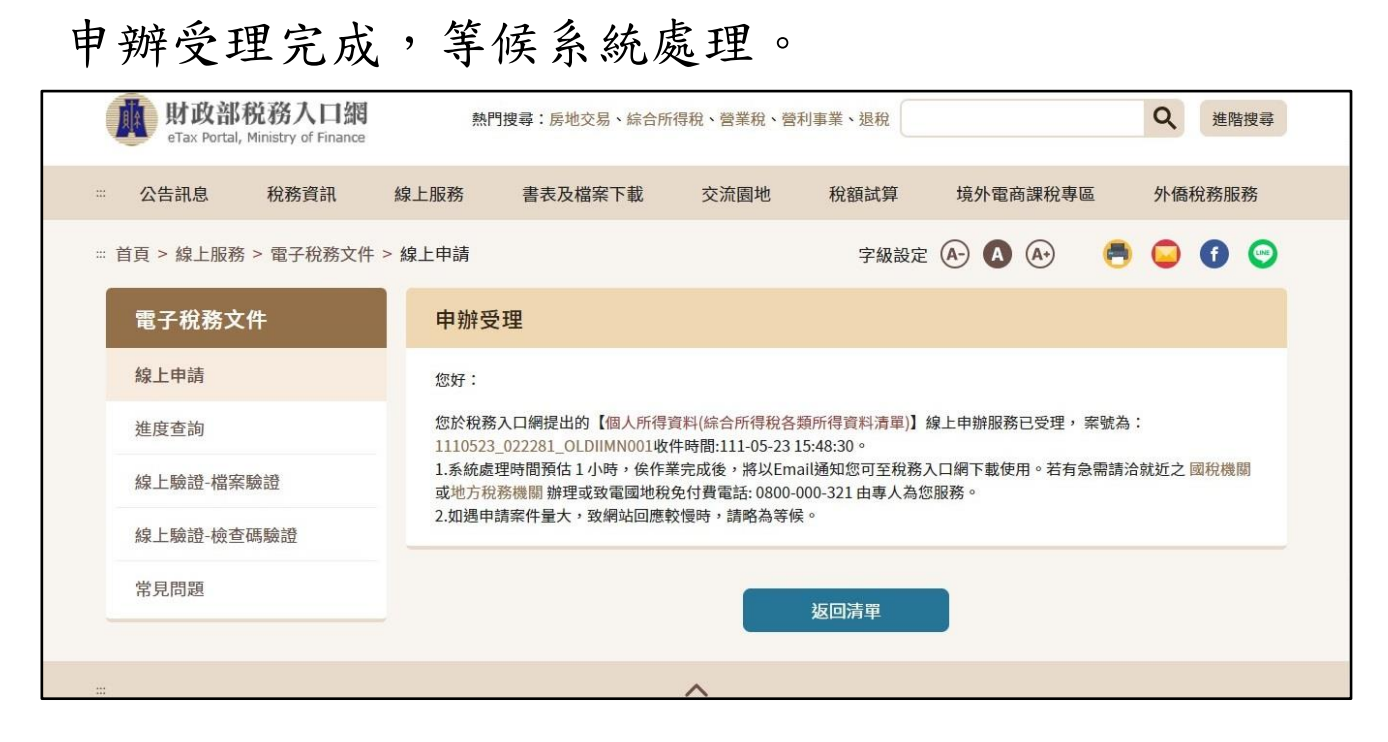

14. 點選進度查詢, 15. 可察看案件編號, 案件狀態。

|              | 公告訊息                     | 稅務資訊              | 線上服務 | 書表及檔案下載                 | 交流園地              | 稅額試算                         | 境外電商 | 課稅專區                  | 外僑稅務服務                |    |
|--------------|--------------------------|-------------------|------|-------------------------|-------------------|------------------------------|------|-----------------------|-----------------------|----|
|              | 電子稅務文的                   | 件                 | 電子   | 脫務文件                    |                   |                              |      |                       |                       |    |
|              | 線上申請                     |                   | 進度   | 查詢                      |                   |                              |      |                       |                       |    |
|              | 進度查詢                     | 14.               | 寨    | 件編號                     |                   |                              |      | Q                     |                       |    |
|              | 線上驗證-檔案                  | 歲證                | 序號   | 案件編號                    | Ę                 | 申辦項目                         | 案件狀態 | 申請時間                  | 結案時間                  |    |
|              | 線上驗證-檢查码                 | 驗證-檢查碼驗證 15. 1 1  |      | 1110523_022281_OLDIIMN0 | 01 個人所得資<br>各類所得資 | 01 個人所得資料(綜合所得稅<br>各類所得資料清單) |      | 111-05-23<br>03:48:30 |                       |    |
|              | 常見問題                     |                   | 2    | 1110519_016678_OLDIIMN0 | 01 個人所得資<br>各類所得資 | 資料(綜合所得稅<br>資料清單)            | 案件結案 | 111-05-19<br>03:05:23 | 111-05-19<br>03:27:54 | 80 |
|              |                          |                   | 3    | 1110517_012000_OLDEGXN0 | 001 財產資料          |                              | 案件結案 | 111-05-17<br>12:27:41 | 111-05-17<br>12:41:16 |    |
|              |                          |                   | 4    | 1110516_009529_OLDIIMN0 | 01 個人所得質<br>各類所得質 | 資料(綜合所得稅<br>資料清單)            | 案件結案 | 111-05-16<br>11:26:18 | 111-05-16<br>11:47:35 | Ô  |
| https://www. | .etax.nat.gov.tw/etwmain | /etw108w/progress | 5    | 1090516_002727_OLDEGXN0 | 001 財產資料          |                              | 案件結案 | 109-05-16<br>09:02:13 | 109-05-16<br>09:17:06 |    |

16. 點選"下載稅務文件及簽章檔",將文件"雙面列印"。 \*開啟 PDF 檔,需打密碼,文件預設密碼,自然人憑證憑證登入請打身分證字號。

|  | 公告訊息                                                     | 稅務資訊 | 線上服務   | 書表及檔案下載 | 交流園地                      | 稅額試算               | 境外電商課稅專區                     | 外僑稅務服務                   |  |  |
|--|----------------------------------------------------------|------|--------|---------|---------------------------|--------------------|------------------------------|--------------------------|--|--|
|  | <b>電子稅務文件</b><br>線上申請<br>進度查詢<br>線上驗證-檔案驗證<br>線上驗證-檢查碼驗證 |      | 電子稅    | 電子稅務文件  |                           |                    |                              |                          |  |  |
|  |                                                          |      | 進度查詢明細 |         |                           |                    |                              |                          |  |  |
|  |                                                          |      |        |         | 16                        | 下載稅務文<br>系統可供下載    | 件及簽章檔 💼 删除稅務<br>期限為製表日起 删除檔案 | 8文件及簽章檔 🍿                |  |  |
|  |                                                          |      |        |         |                           | 90天内(即11           | 1年08月11日正)。<br>重新申請          | 吗-火联侍電士又 <b>件</b> 需<br>。 |  |  |
|  |                                                          |      | 申請人緣   | 申請人統一編號 |                           | F12796             |                              |                          |  |  |
|  |                                                          |      | 案件編号   | 諕       | 1110519_016678_OLDIIMN001 |                    |                              |                          |  |  |
|  | 吊見向逮                                                     |      | 申辦項目   | 3       | 個人所得資料(綜合                 |                    |                              |                          |  |  |
|  |                                                          |      | 案件狀態   | ι.      | 案件結案                      |                    |                              |                          |  |  |
|  |                                                          |      | 申辦結點   | 果       | 產製成功                      |                    |                              |                          |  |  |
|  |                                                          |      | 申辦日期   | 申辦日期    |                           | 111-05-19 15:05:23 |                              |                          |  |  |
|  |                                                          |      | 結案日期   | 明       | 111-05-19 15:27:54        |                    |                              |                          |  |  |
|  |                                                          |      | 申辦資語   | 申辦資訊    |                           | 檢視                 |                              |                          |  |  |